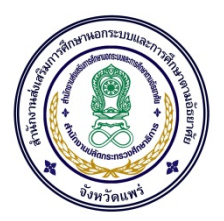

## คู่มือการประชุมออนไลน์ ด้วย โปรแกรม Zoom

## <u>สิ่งที่ต้องเตรียม มีดังนี้</u>

- 1. คอมพิวเตอร์ NoteBook มีกล้อง Camera
- 2. ไมค์โครโฟน (Microphone Pc) พร้อมใช้งาน
- 3. ลำโพง Specker ที่มีคุณภาพเสียฟังชัดเจน
- 4. ระบบ Internet เชื่อต่อ กับ Notebook
- 5. ติดตั้งโปรแกรม Zoom ใน Notebook

ZoomInstaller (1).exe

## <u>ขั้นตอนการติดตั้ง</u>

1. ติดตั้งโปรแกรม Zoom ตามลิงค์นี้ <u>https://zoom.us/DOWNLOAD</u>

|                                                                                                    |             |                 |               |  |                | REQUEST A DEMO      | 1.888.799.9666 | RESOURCES + | SUPPORT |  |
|----------------------------------------------------------------------------------------------------|-------------|-----------------|---------------|--|----------------|---------------------|----------------|-------------|---------|--|
| zoom                                                                                                    | SOLUTIONS - | PLANS & PRICING | CONTACT SALES |  | JOIN A MEETING | HOST A MEETING 👻    | SIGN IN        | SIGN UP, IT | 'S FREE |  |
|                                                                                                    |             | Downl           | oad Center    |  |                | Download for IT Adr | nin 👻          |             |         |  |
| Zoom Client for Meetings   The web browser client will download automatically when you start or join your first Zoom meeting, and is also available for manual download here.   Download   Version 4.6.11 (20559.0413)                |             |                 |               |  |                |                     |                |             |         |  |
| Zoom Plugin for Microsoft Outlook<br>The Zoom Plugin for Outlook installs a button on the Microsoft Outlook tool bar to enable<br>you to start or schedule a meeting with one-click.<br>2. เมื่อ Download มาแล้ว Double Click ติดตั้ง |             |                 |               |  |                |                     |                |             |         |  |
|                                                                                                    |             |                 |               |  |                |                     |                |             |         |  |

db **ด**ลิก

3. กด Run เพื่อติดตั้งโปรแกรม

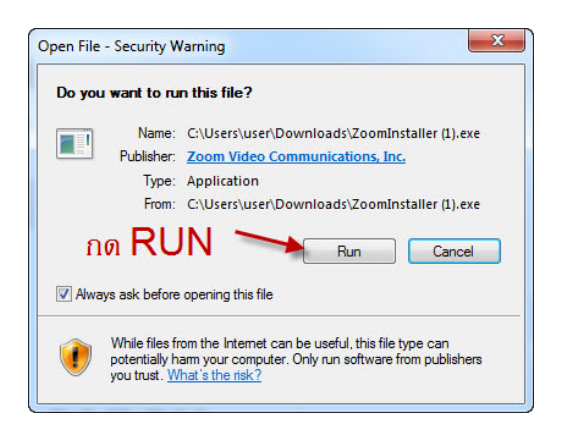

4. เมื่อติดตั้งโปรแกรมเสร็จให้เปิดโปรแกรมขึ้นมา

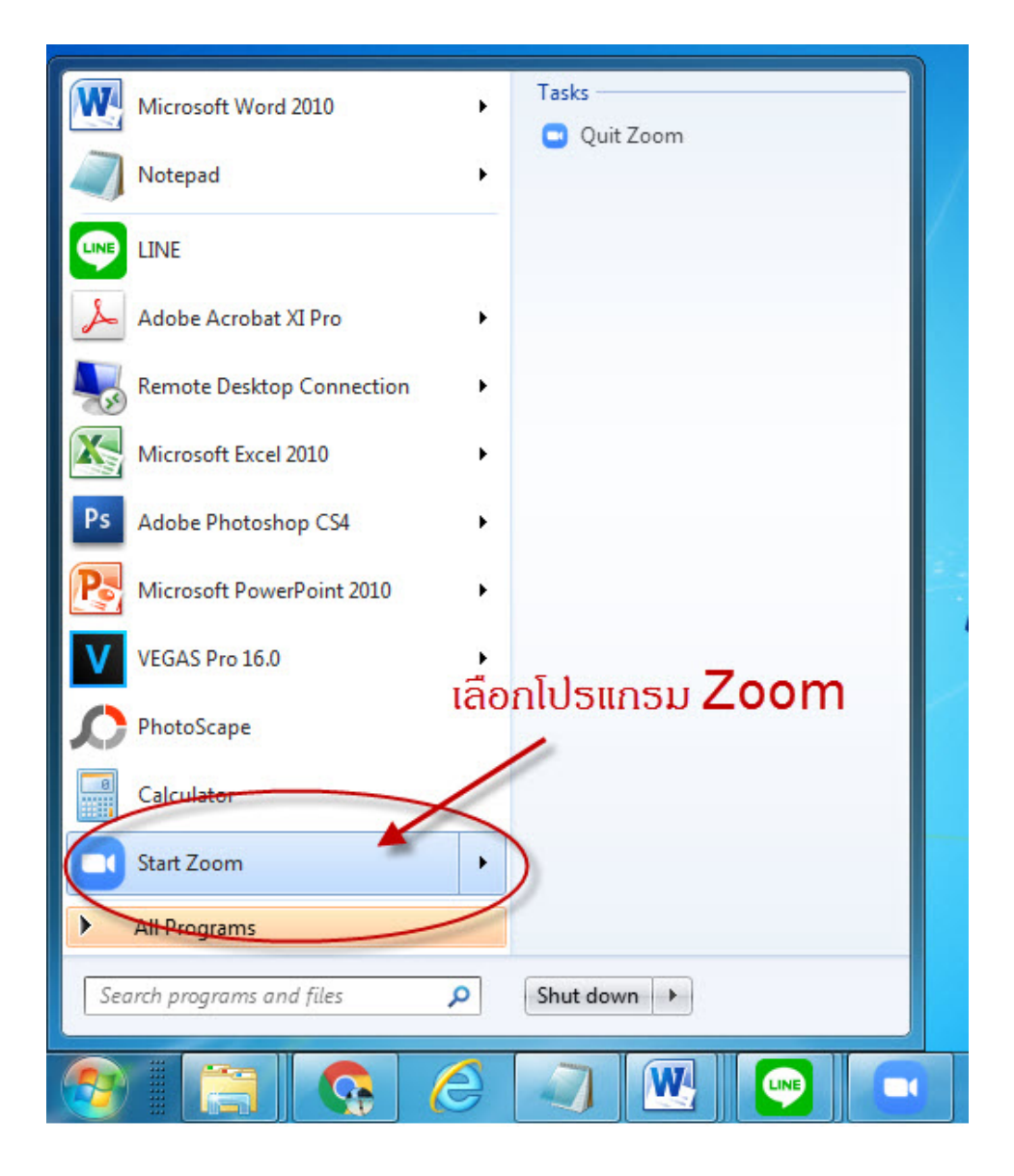

4. เมื่อเปิดโปรแกรมขึ้นมา ให้เลือก Join a Meeting เพื่อเข้าร่วมประชุม

| Zoom Cloud Meetings |                              |
|---------------------|------------------------------|
|                     | zoom                         |
|                     | Join a Meeting<br>Sign In    |
|                     | กดเลือก Join a meeting       |
|                     | Version: 4.6.11 (20559.0413) |

5.การเข้าร่วมประชุม ให้ใส่ Meeting ID : 235-008-2723 <- ห้องประชุม สำนักงาน กศน. จังหวัดแพร่ และ Your Name กรอกชื่อ: (ผู้ร่วมประชุม เช่น กศน. อำเภอเมือง ฯลฯ) แล้ว แล้วกด Join เพื่อเข้าร่วมประชุม

| Zoom                                    |
|-----------------------------------------|
| 1.ta meetin ID                          |
| 999-9999-9999                           |
| Your Name<br>กศน อำเภอเมือง             |
| Remember my name for future meetings    |
| Urn off my video                        |
| 2. ใส้ชื่อผู้เข้าร่วมประชุม Join Cancel |

6. ใส่ Password : 123456 ในเข้าร่วมประชุม

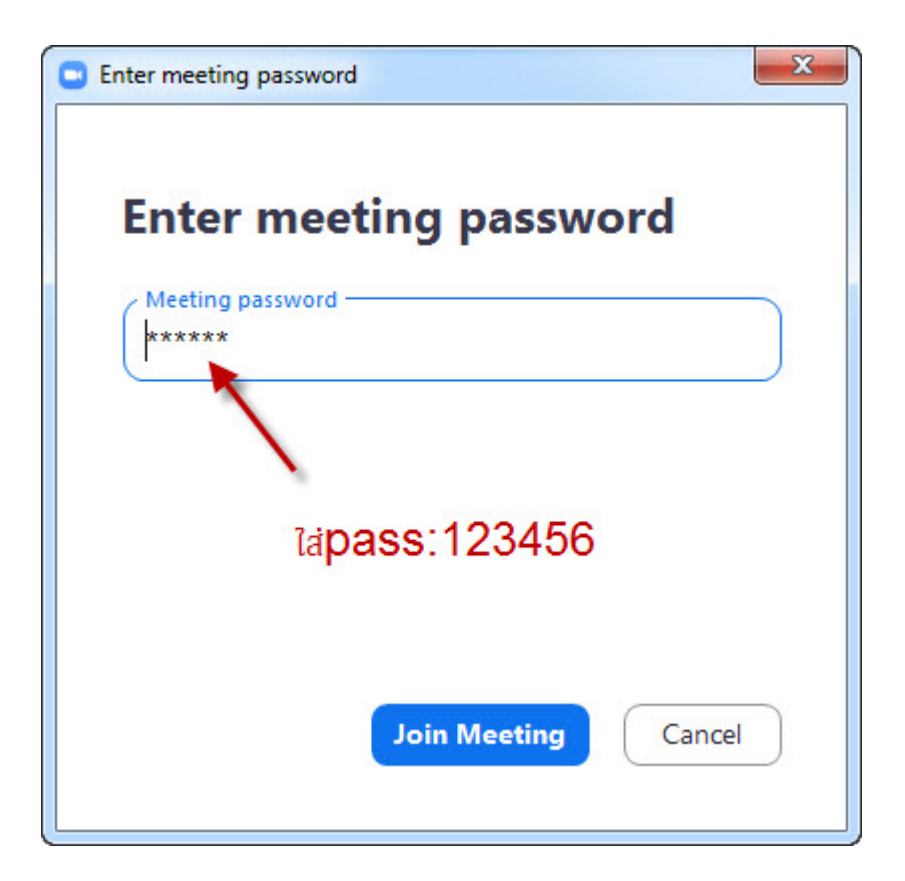

7. สามารถเข้าร่วมประชุม ได้เรียบร้อย

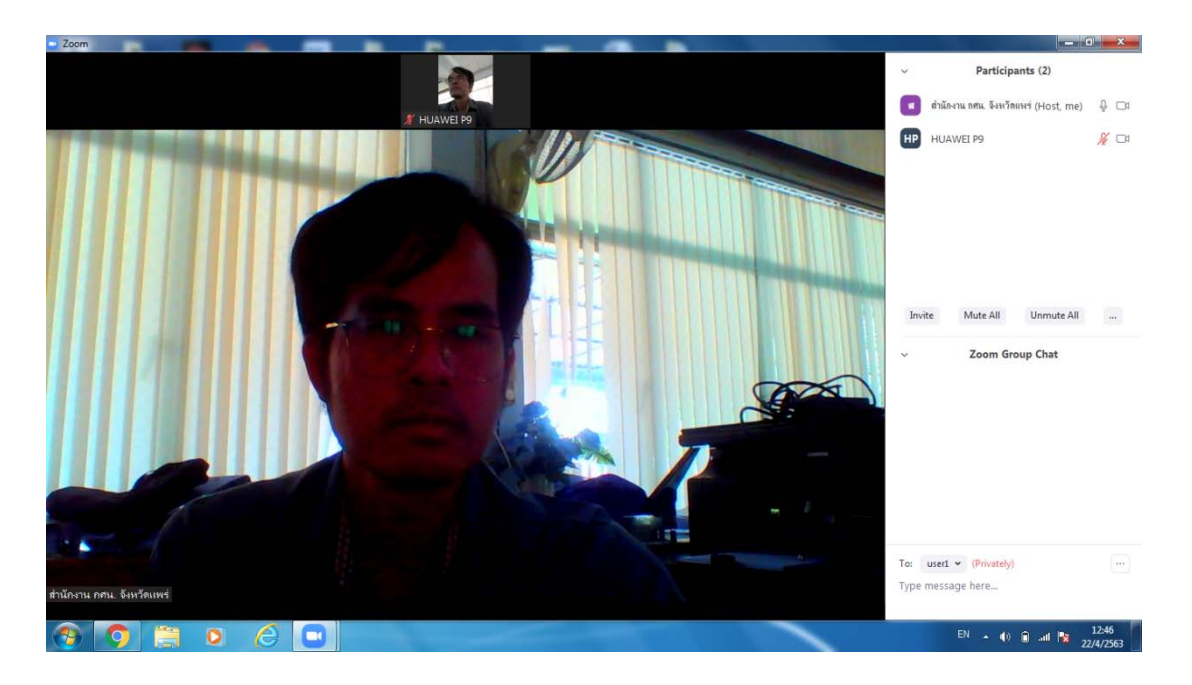

หมายเหตุ \* การประชุมแต่ละครั้ง จะมีระยะเวลาประชุม 40 นาทีต่อ ครั้ง ดังนั้น จึงมีห้องประชุม ไว้สำรอง ดังนี้

| ห้องที่ | ห้องประชุม ออนไลน์          | Meeting ID*   | Meeting Password* | ช่วงเวลาประชุม |
|---------|-----------------------------|---------------|-------------------|----------------|
| 1       | สำนักงาน กศน. จังหวัดแพร่ 1 | 235-008-2723  | 123456            |                |
| 2       | สำนักงาน กศน. จังหวัดแพร่ 2 | 775-2511-1625 | z111777           |                |
| 3       | สำนักงาน กศน. จังหวัดแพร่ 3 | 769-8637-8403 | D222555           |                |

หลังจากประชุมครบ 40 นาที จะมีระยะเวลาประชุม 40 นาทีเช่นเดิม ท่านสามารถเข้าห้องประชุมใหม่ได้อีก